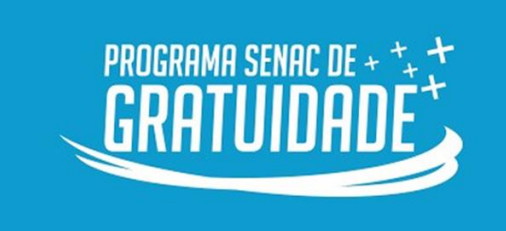

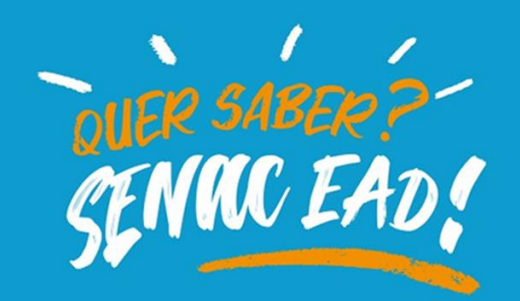

Siga esse passo a passo e veja como é fácil realizar a sua inscrição no Técnico EAD pelo PSG!

CURSOS TÉCNICOS

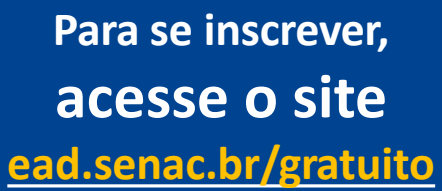

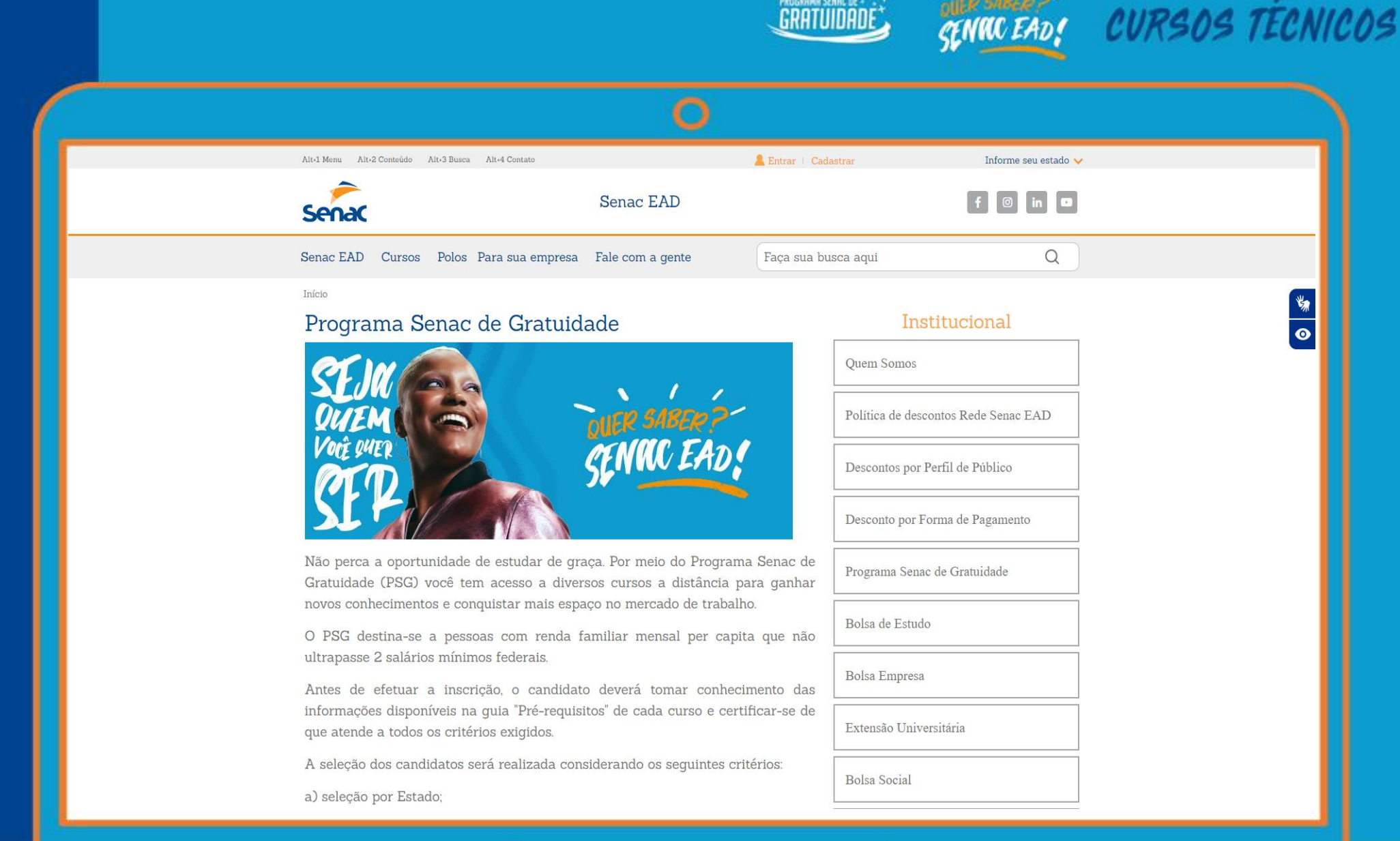

ROGRAMR SENRE DE - 1.

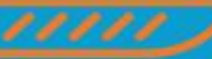

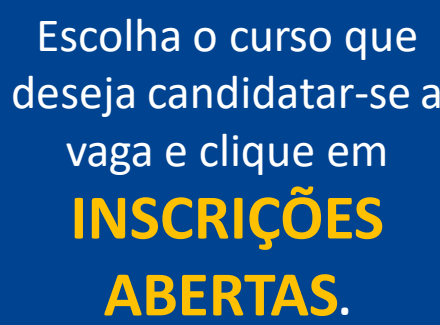

| Recepcionista em Meios de Hospedadem — Inscricoes aderdas       |  |
|-----------------------------------------------------------------|--|
| Representante Comercial Inscrições abertas                      |  |
| Supervisão das Equipes de Governança Inscrições abertas         |  |
| Sustentabilidade Aplicada à Cozinha - PSG Inscrições abertas    |  |
| Tomada de Decisão no Ambiente Organizacional Inscrições abertas |  |
| Técnicas Campeãs de Vendas Inscrições abertas                   |  |
| Vendedor Inscrições abertas                                     |  |
| Vendedor de Produtos e Serviços Ópticos (Inscrições abertas)    |  |
| Cursos Técnicos                                                 |  |
| Técnico em Administração EAD PSG Inscrições abertas             |  |
| Técnico em Logística EAD PSG Inscrições abertas                 |  |
| Técnico em Meio Ambiente EAD PSG Inscrições abertas             |  |
| Técnico em Secretariado EAD PSG Inscrições abertas              |  |
| Técnico em Segurança do Trabalho EAD PSG Inscrições abertas     |  |
|                                                                 |  |

GRATUIDADE

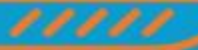

CURSOS TECNICOS

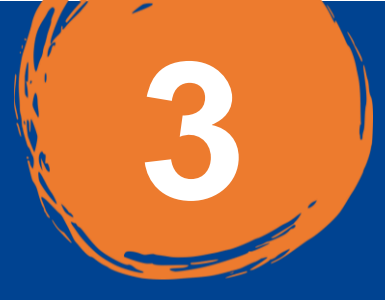

Importante: Após clicar no curso há dois botões: EDITAL e INSCREVA-SE (é importante que o candidato tome conhecimento do edital antes de inscrever-se).

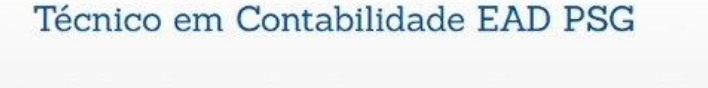

O QUE VOU APRENDER 🗊

PRÉ-REQUISITOS ()

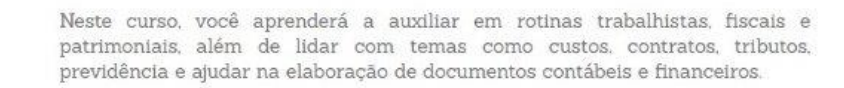

Com uma forma de ensino flexível e de fácil entendimento, o curso a distância de Técnico em Contabilidade se adapta a sua rotina e torna você o protagonista da sua aprendizagem.

Atenção Período de Inscrições: horário de Brasília.

METODOLOGIA

Para conhecer os requisitos de inscrição, clique no botão edital.

#### CLIQUE AQUI PARA ACESSAR O TUTORIAL DE INSCRIÇÃO

Para conferir se você foi CLASSIFICADO acesse o botão RESULTADO a partir do dia 21/01/2025.

CLASSIFICADO: Considera-se CLASSIFICADO o candidato inscrito que foi classificado conforme o número de vagas e critérios do edital.

#### Carga Horária

800 horas (11 meses).

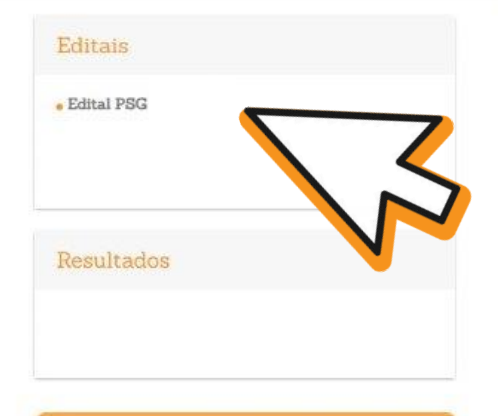

#### INSCREVA-SE EDITAL PSG

ATENDIMENTO POR WHATSAPP

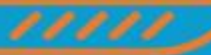

CURSOS TECNICOS

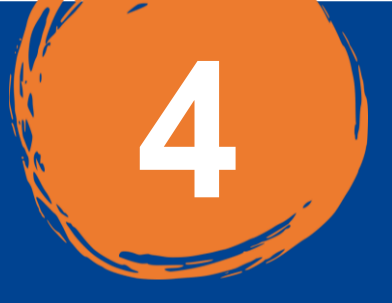

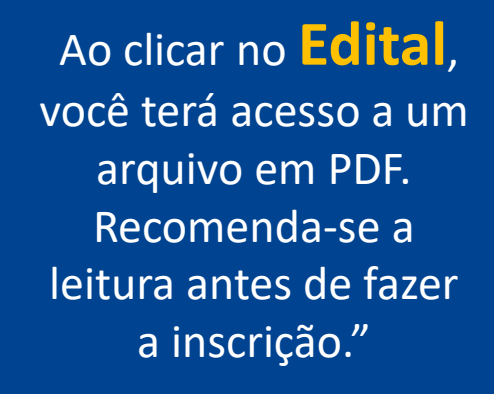

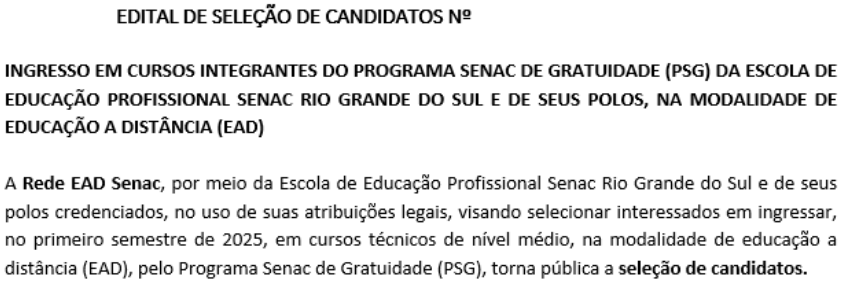

GRATUIDADE

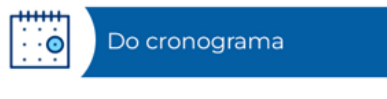

#### 1. O cronograma geral deste processo seletivo é o seguinte:

| FASES                               | ΙΝίCIO | TÉRMINO |
|-------------------------------------|--------|---------|
| scrições e envio dos documentos     |        |         |
| indidatos no Portal EAD             |        |         |
| ttps://ead.senac.br/gratuito/)      |        |         |
| ivulgação da classificação          |        |         |
| ttps://ead.senac.br/gratuito/).     |        |         |
| ício das aulas e envio dos acessos: |        |         |
|                                     |        |         |

SENAL EAD!

#### CLIQUE AQUI PARA ACESSAR O TUTORIAL DE INSCRIÇÃO

Para conferir se você foi CLASSIFICADO acesse o botão RESULTADO a partir do dia 21/01/2025.

CURSOS TÉCNICOS

.

CLASSIFICADO: Considera-se CLASSIFICADO o candidato inscrito que foi classificado conforme o número de vagas e critérios do edital.

#### Carga Horária

800 horas (11 meses).

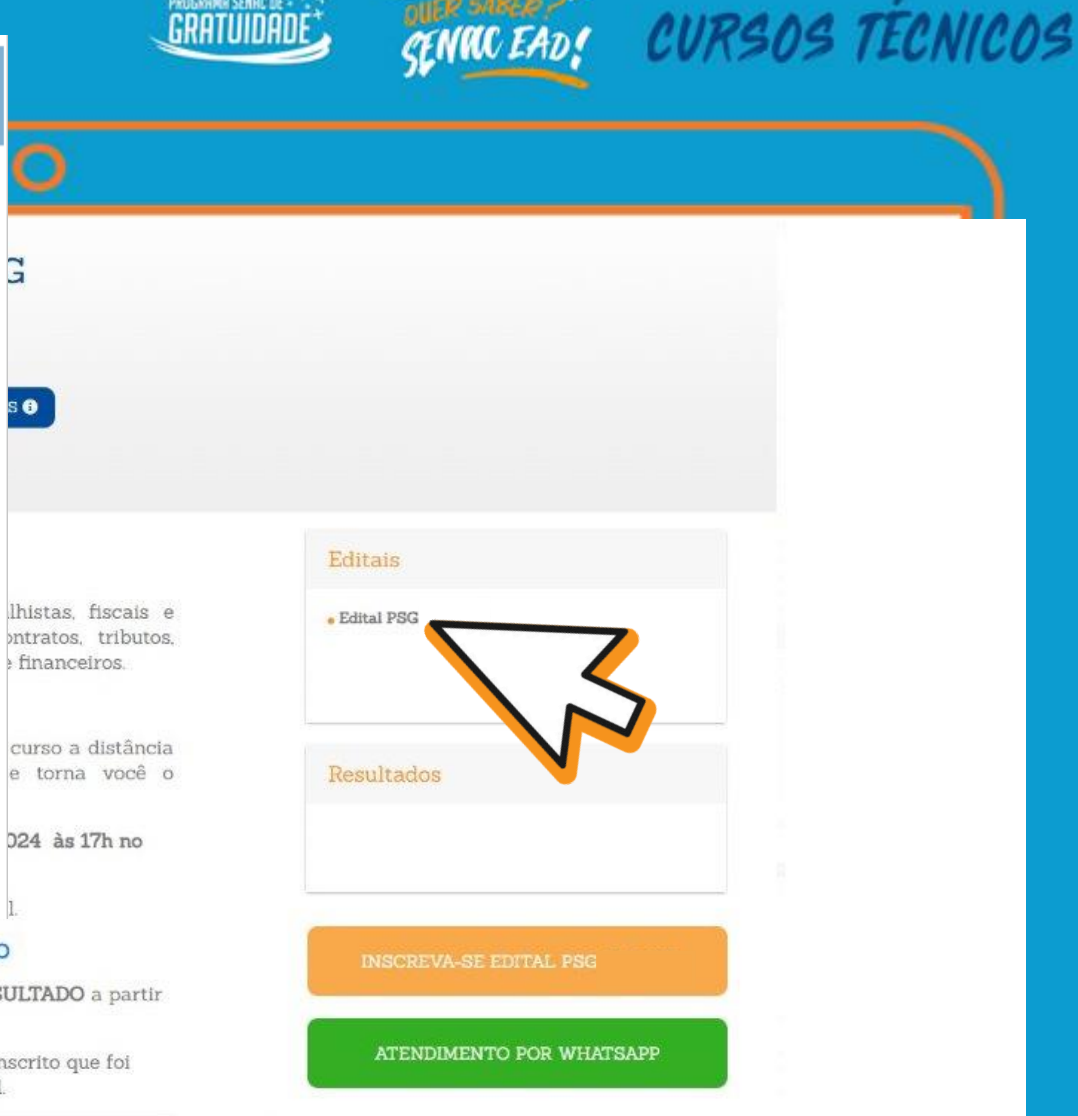

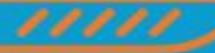

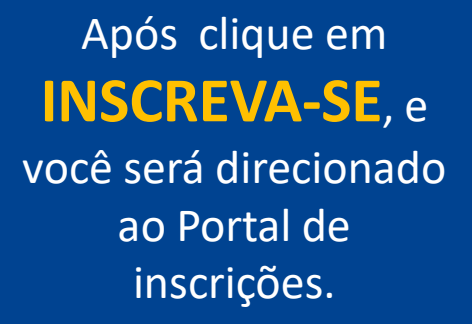

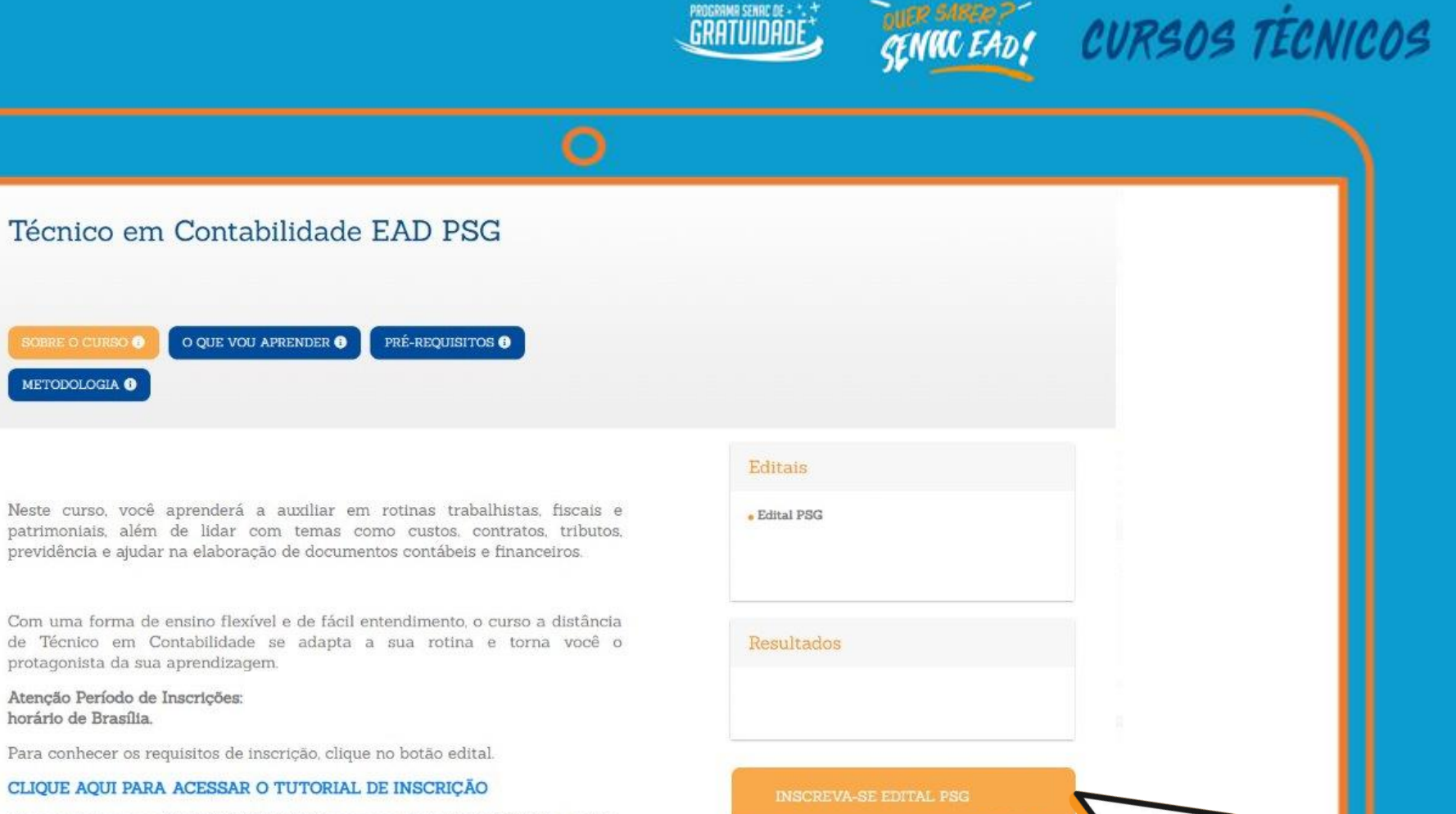

Para conferir se você foi <code>CLASSIFICADO</code> acesse o botão <code>RESULTADO</code> a partir do dia 21/01/2025.

CLASSIFICADO: Considera-se CLASSIFICADO o candidato inscrito que foi classificado conforme o número de vagas e critérios do edital.

#### Carga Horária

800 horas (11 meses).

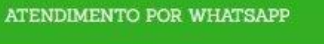

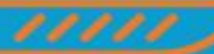

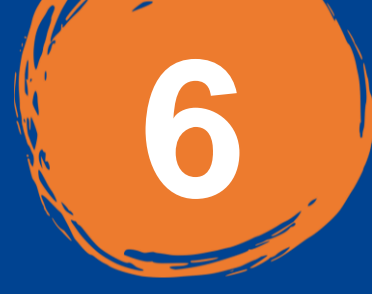

É necessário clicar em CIENTE após realizar a leitura do edital

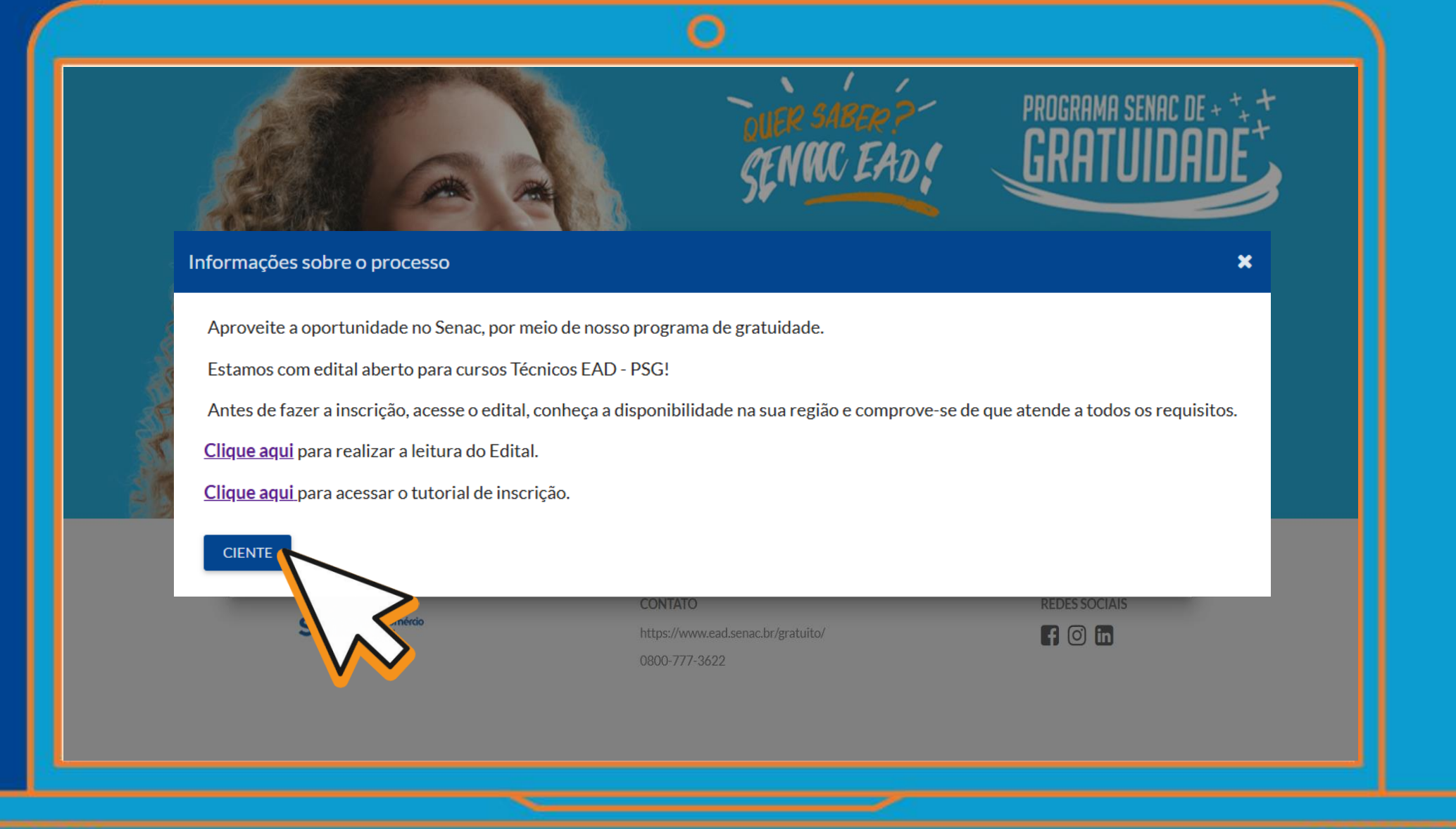

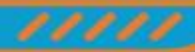

CURSOS TÉCNICOS

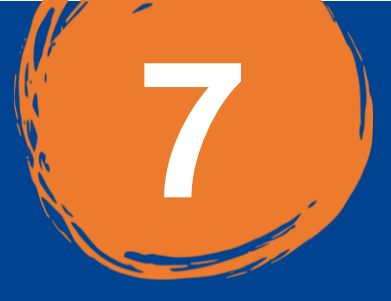

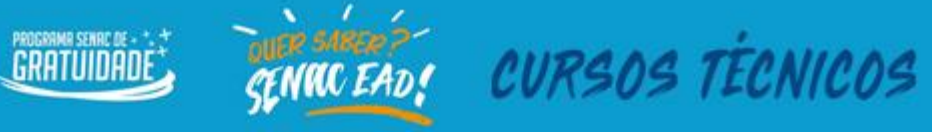

## Selecione:

- Nível de ensino
- Modalidade
- Local
- Curso

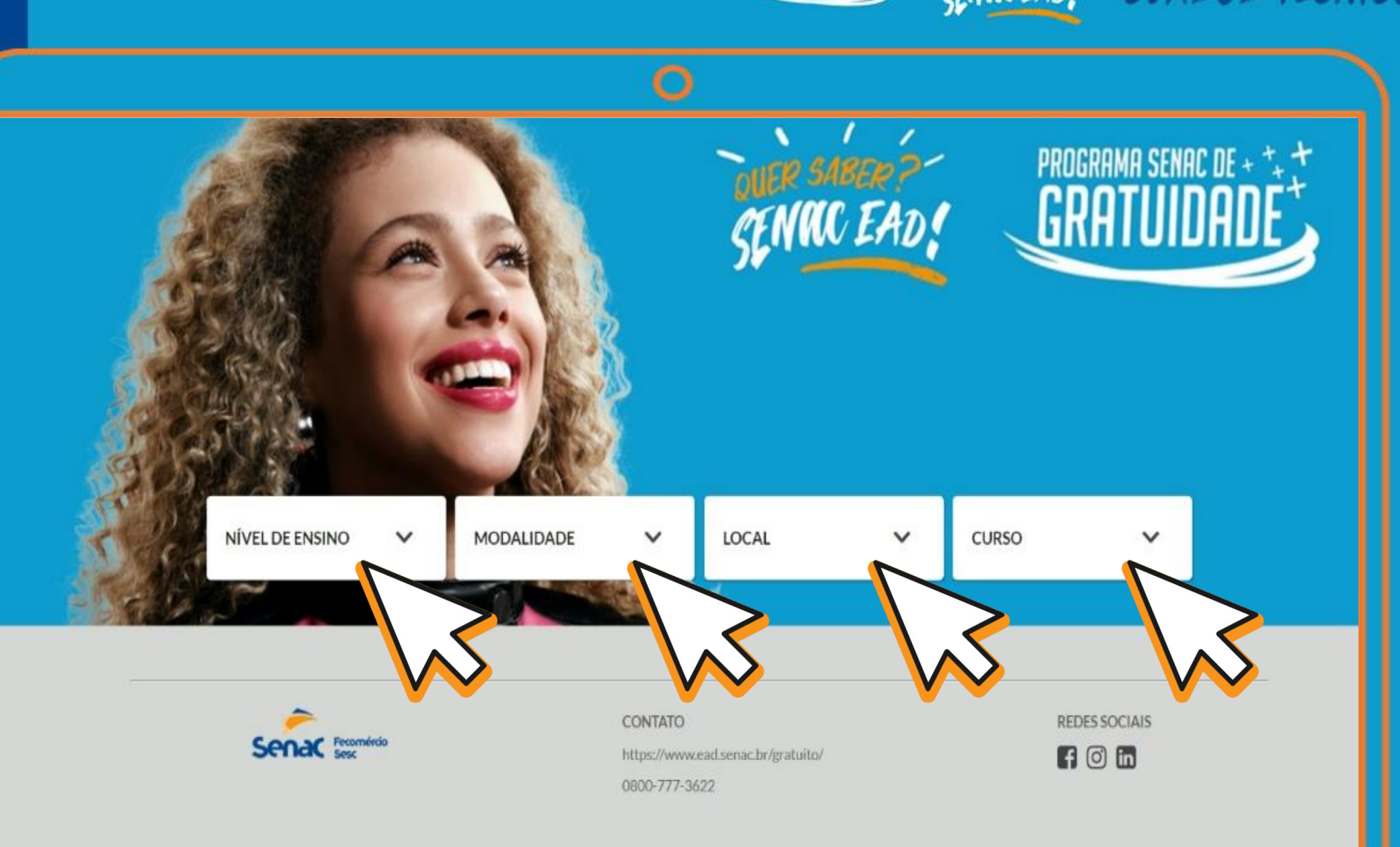

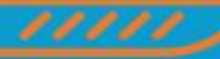

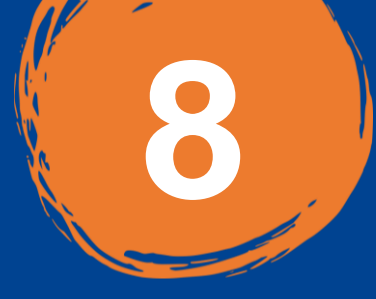

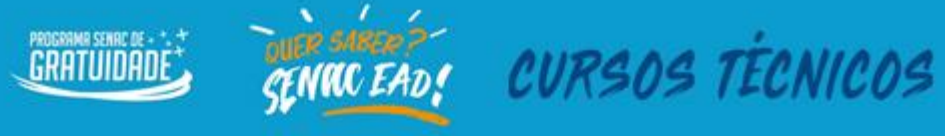

Após, clique em: QUERO ME INSCREVER.

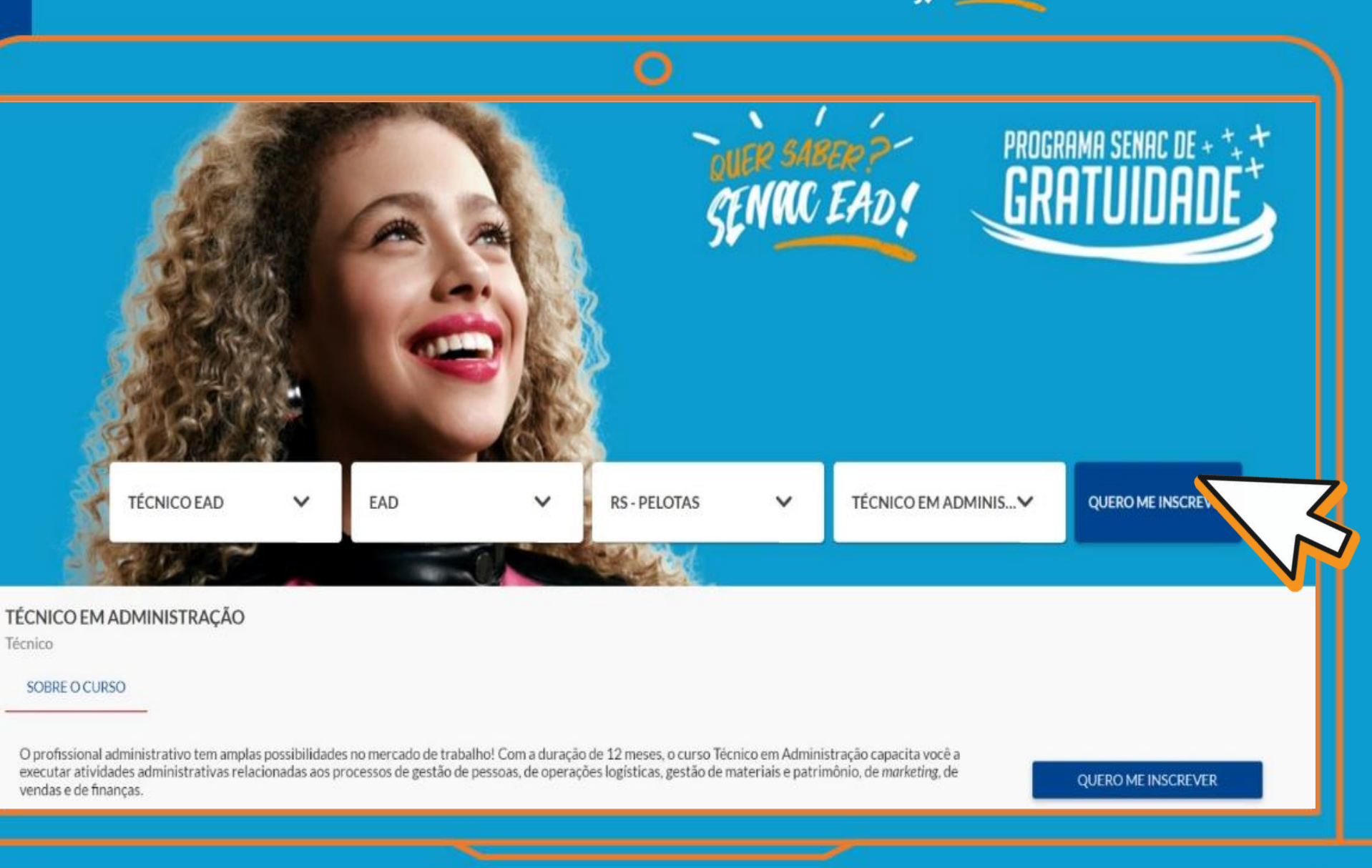

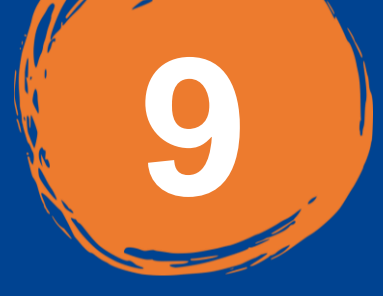

Preencha a ficha cadastral com seus dados de identificação. Atenção! Os dados precisam ser iguais ao seu documento.

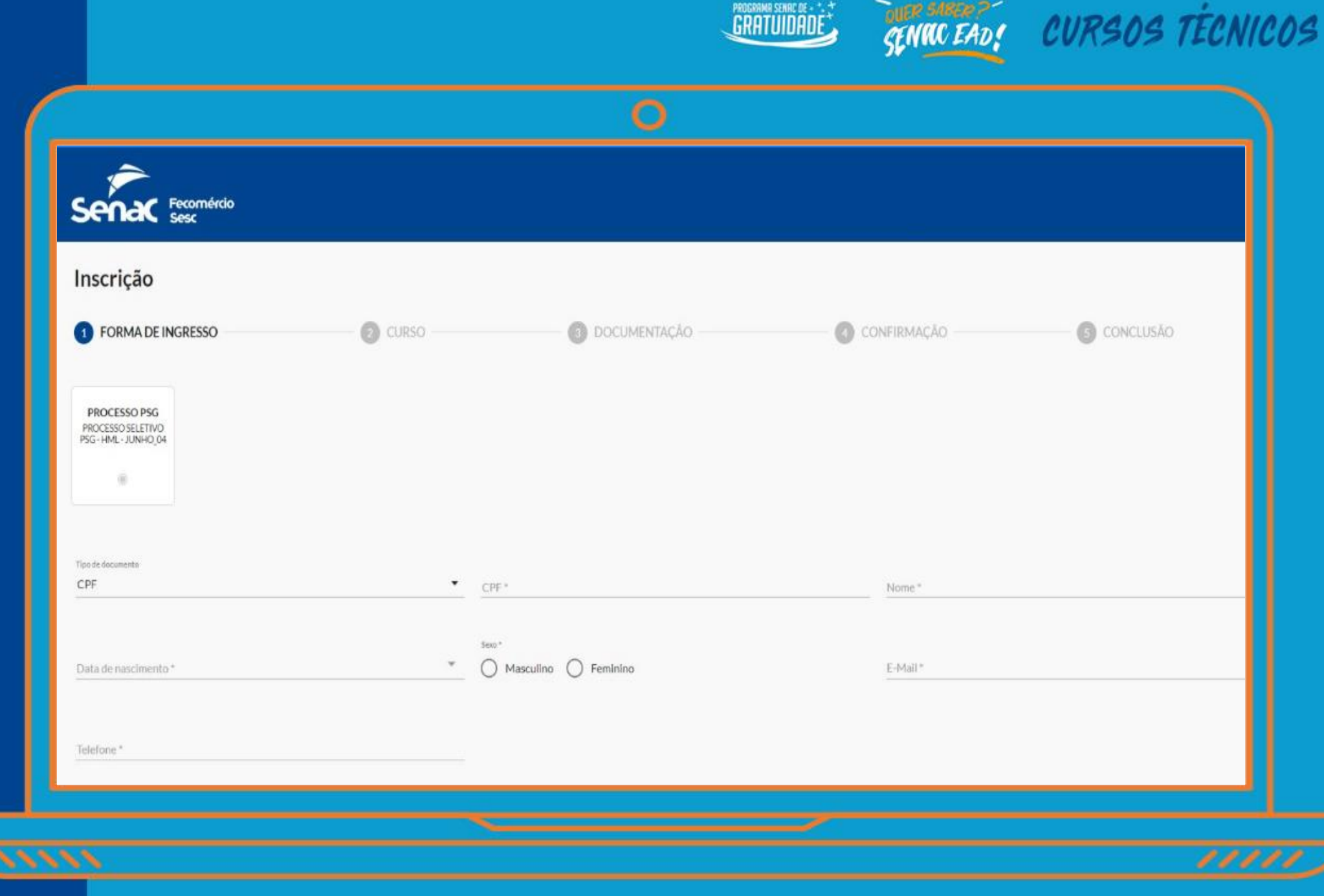

PROGRAMR SENRE DE - 1. 1

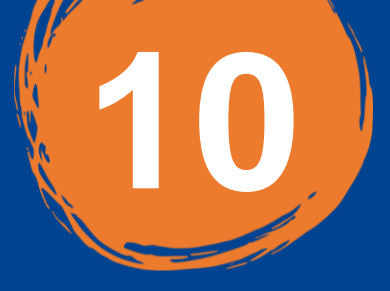

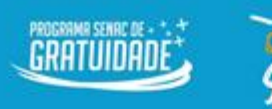

## CURSOS TÉCNICOS

## 0

AUTODECLARAÇÃO DE RENDA PARA FINS DE INSCRIÇÃO: Eu, acima identificado(a), declaro e atesto que a renda familiar mensalper capita (renda mensal total da familia dividida pelo número de membros residentes no entereço acima) não ultrapassa o valor de dois salários minimos da federação estando, assim, apto(a) a me candidatar a vaga do PSG, atendendo à condição de thixa renda. Declaro também que recebi do Senac todas as informações no essárias para a perfeita compreensão das condições que me habilitam a me inscrever no PSG, devo informar ao Senac qualquer modificação na renda familiar mensal per capita, compreendo e aceito o acima exposto e declaro que as informações ora prestadas correspondem exatamente à situação de fato e podendo ser consideradas e verdadeiras para todos os efeitos legais cabiveis. TERMO DE COMPROMISSO: Eu, acima identificado assumo os seguintes compromissos após a efetivação da matricula: Participar integralmente das itvidades do curso e cumprir todos os requisitos regulamentares da instituição, ter frequência minima de 75% nas atividades do curso, cumprir as normas regimentais da instituição, comunicar à unidade de ensino quando de meu inpedimento ou desistência do curso, apresentando justificativa formal à instituição nas seguintes situações: Doença: com apresentação de atestado néclico, mudança para outro municipio e situação de trabalho incompatível. Estou ciente de que o não atendimento às cidasulas deste Termo de Compromisso implicará o cancelamento da matricula. Os casos omissos serão analisados pela instituição.

INNO DE MATRÍCULA: Eu, acima identificado (a), declaro que estou ciente das normas interna do Senac RS bem como aquelas contidas no Plano de Curso e que o Senac-RS não assume qualquer responsabilidade em relação ao estudante por danos que este venha a sofrer em razão da inobservância de normas de segurança, de orientação e alertas da Direção da Unidade, de seus docentes e funcionários.

Atenção! Os dados precisam ser autênticos.

Responda os termos

pertinentes ao

processo seletivo.

Autor zo o Senac me contatar e realizar o envio de informações relacionadas aos so us produtos/serviços, eventos e beneficios. Li e concordo com os termos da Política de Privacidade do Senac EAD, conforme disponível no site: ead.senac.br/política-de-privacidade Declaro estar ciente que meus dados serão tratados conforme a Política de Privacidade Senac, enguanto Controlador, nos termos do art, 5, inciso IV, da Lei 18,709/2018 (Lei Geral de Proteção de Dados - LGPD), coleta e promove tratamento de dados pessoais do (s) Contratante (s) nas hipóteses previstas nos arts. 7º, 10 e 11. II, desta lei, em especial, para fins de execução do objeto do contrato, cumprimento de obrigações legais e regulatórias, bem como para o ercício de direitos e atendimento de seus interesses legitimos, observadas as estritas finalidade e necessidade de tratamento, obrigando-se pelo integral cumprimento desta legislação, adotando todas as cautelas e medidas de proteção e segurança de dados pessoais. Li e concordo com o edital dos cursos Técnicos EAD disponível em: Decla o estar clente de que não poderei ter matricula ativa/inativa em curso PSG o esteja com período em andamento. Eu, declaro sob as penas da lei, se convocado, que o endereço sinalizado no ormulário de inscrição é o que resido para fins de matricula no curso Técnico ead.senac.br/gratuito AVANCAR

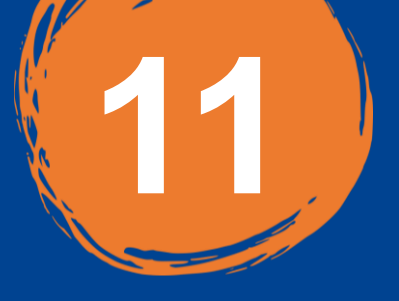

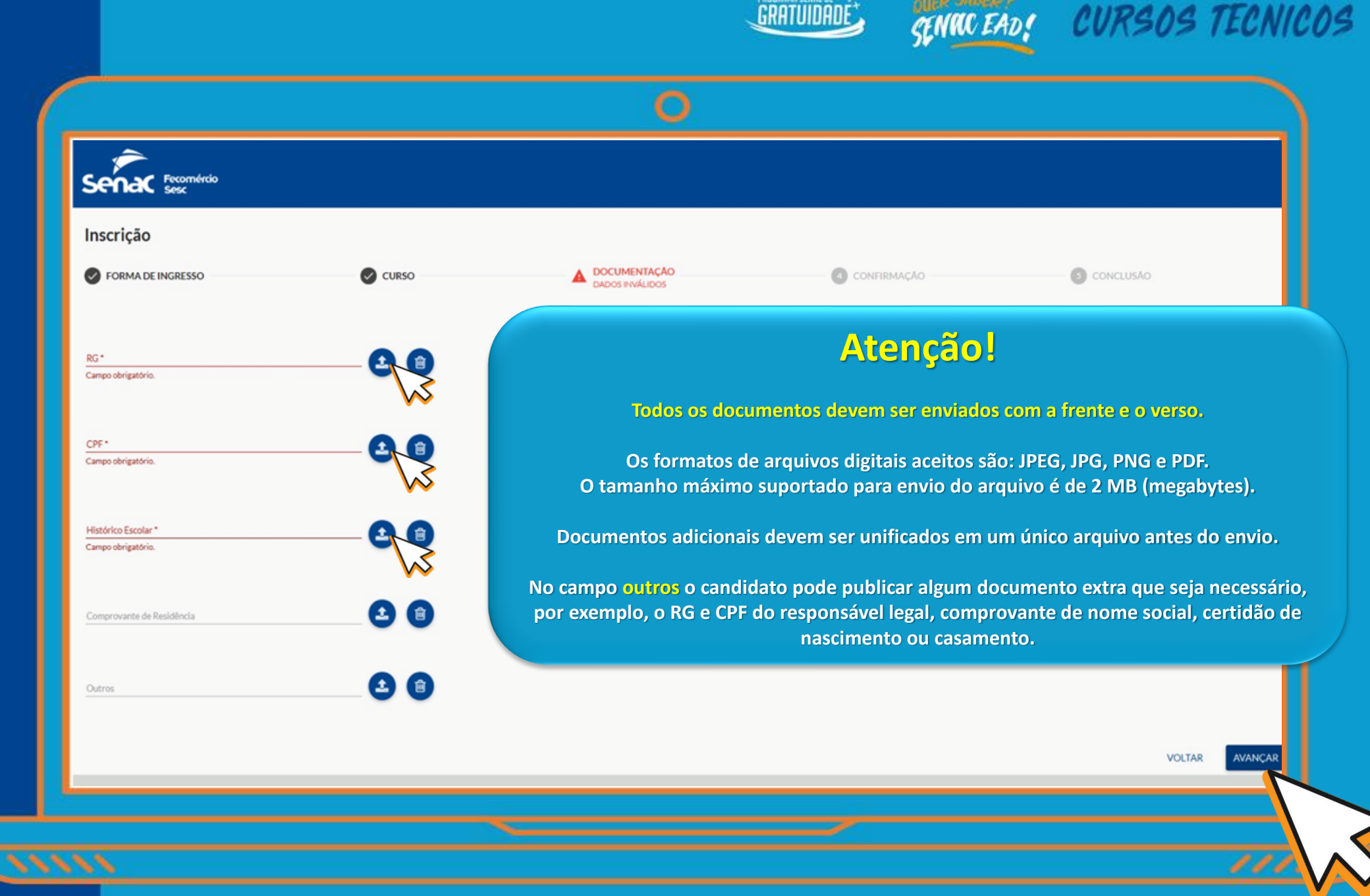

É obrigatório o envio dos documentos no ato da inscrição, conforme previsto no edital. Clique em AVANÇAR.

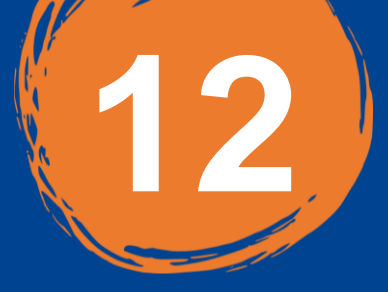

no edital.

Clique em

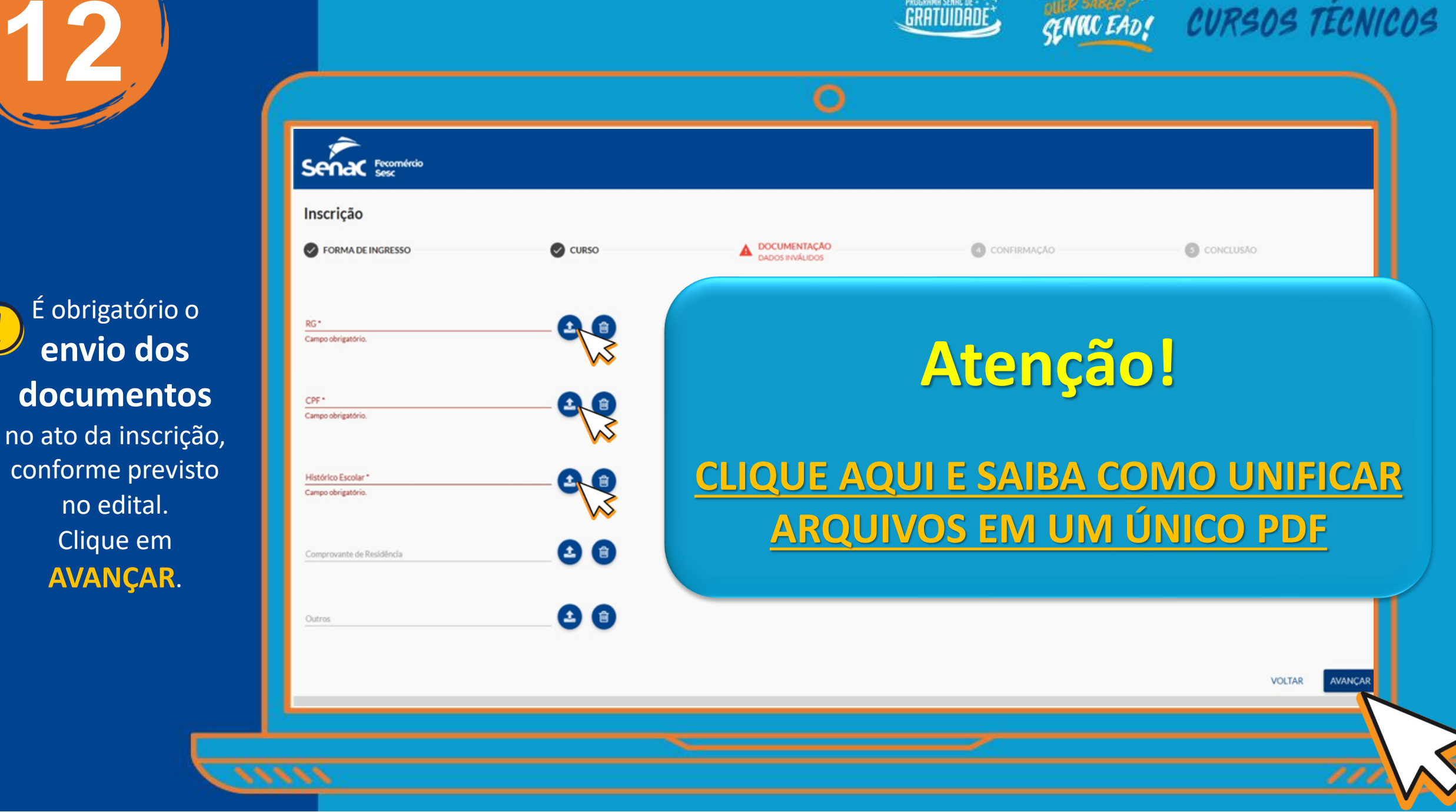

PROGRAMR SENAC DE - 🐍

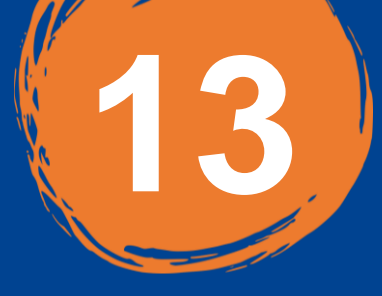

## Na etapa de CONFIRMAÇÃO verifique se os dados

estão corretos para finalizar.

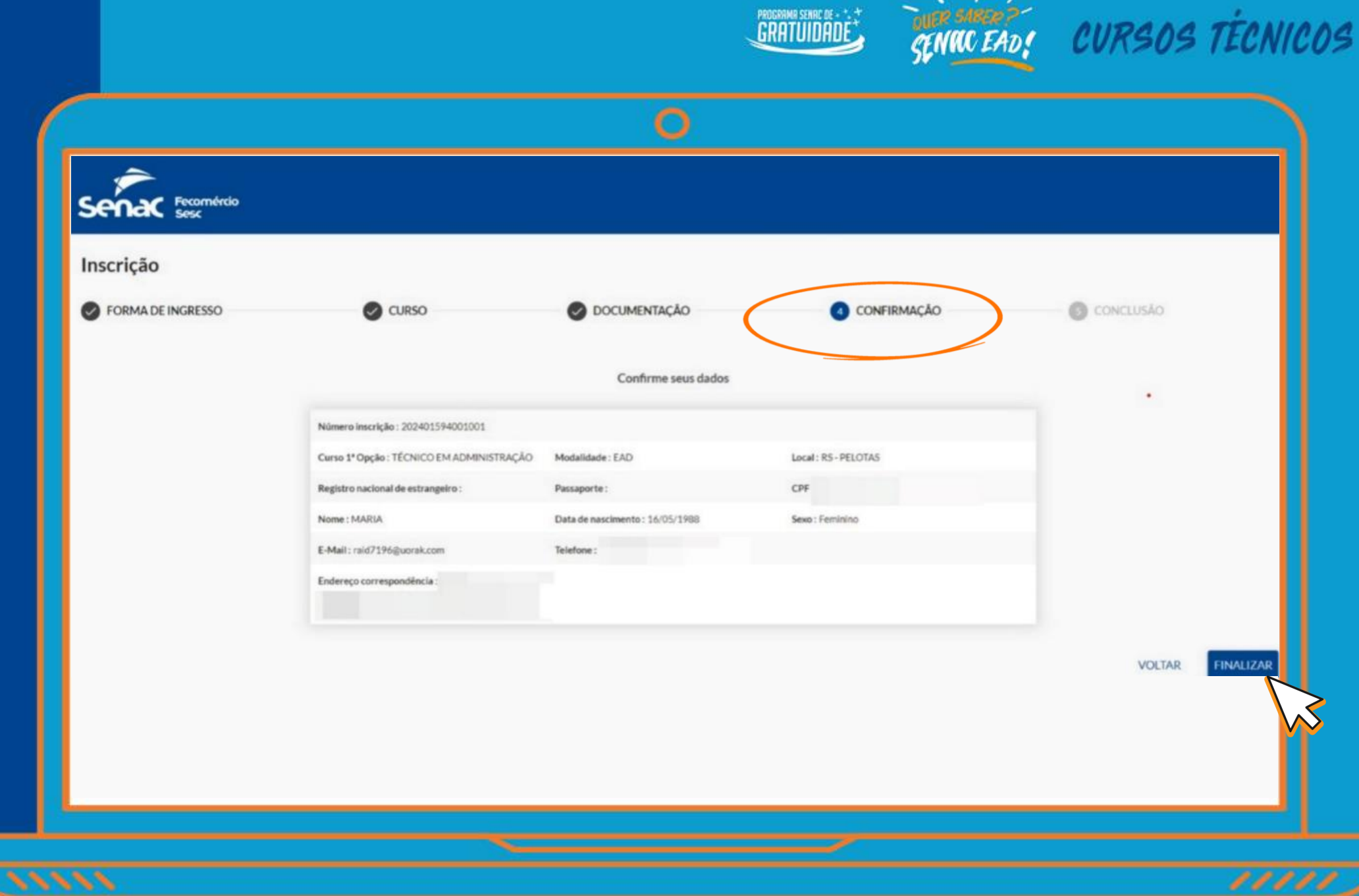

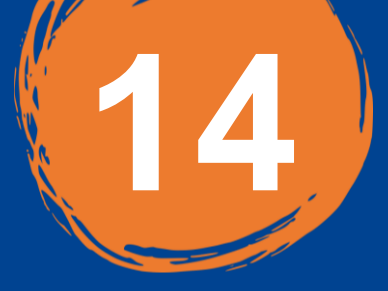

Após a conclusão, ficará disponível o comprovante de inscrição.

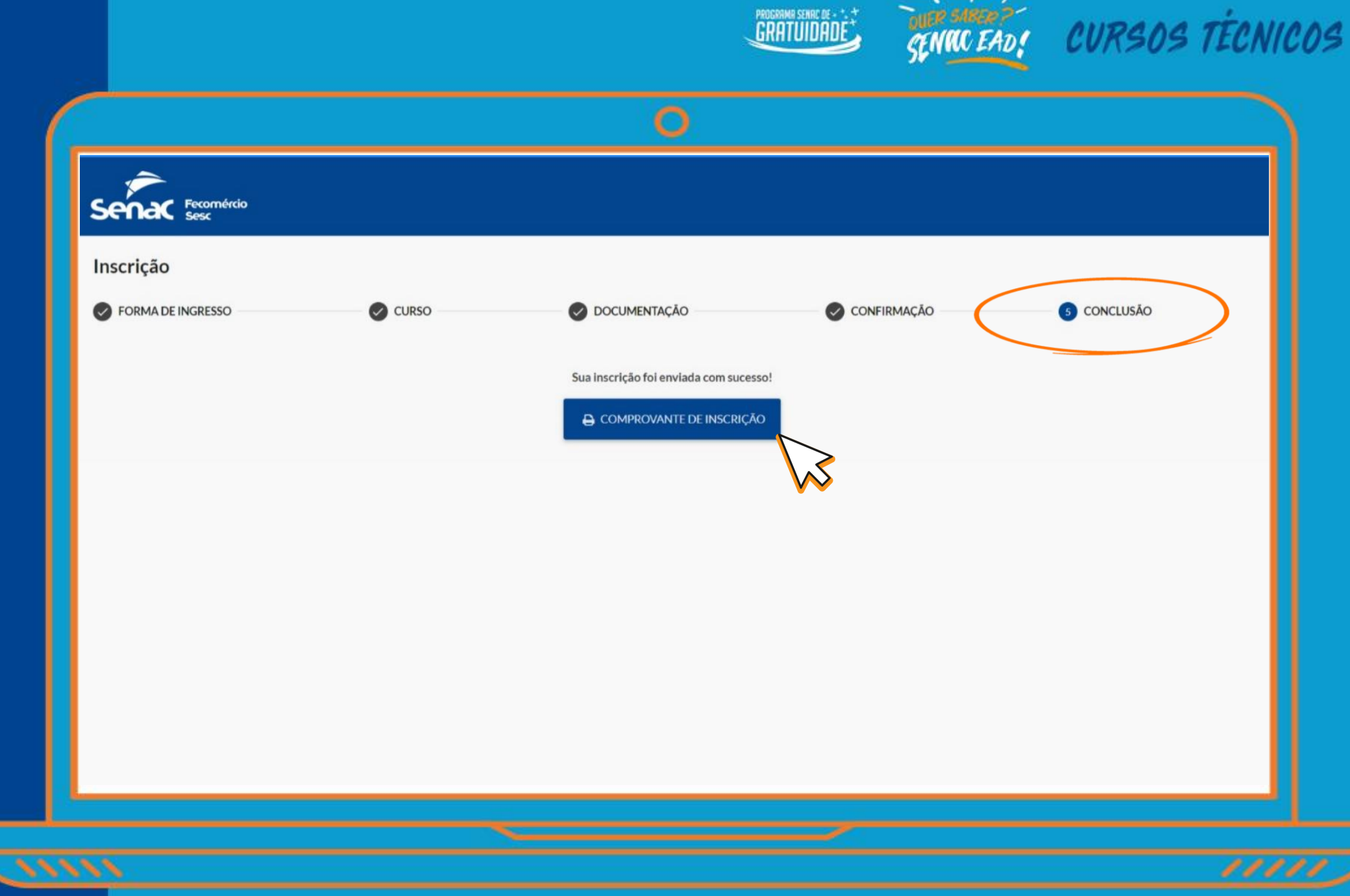

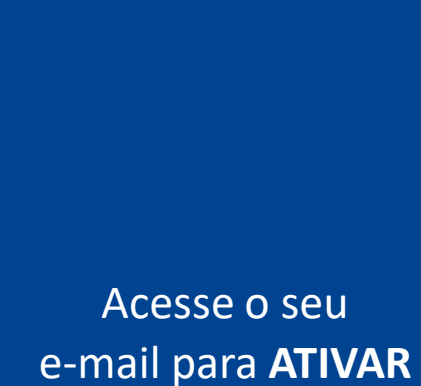

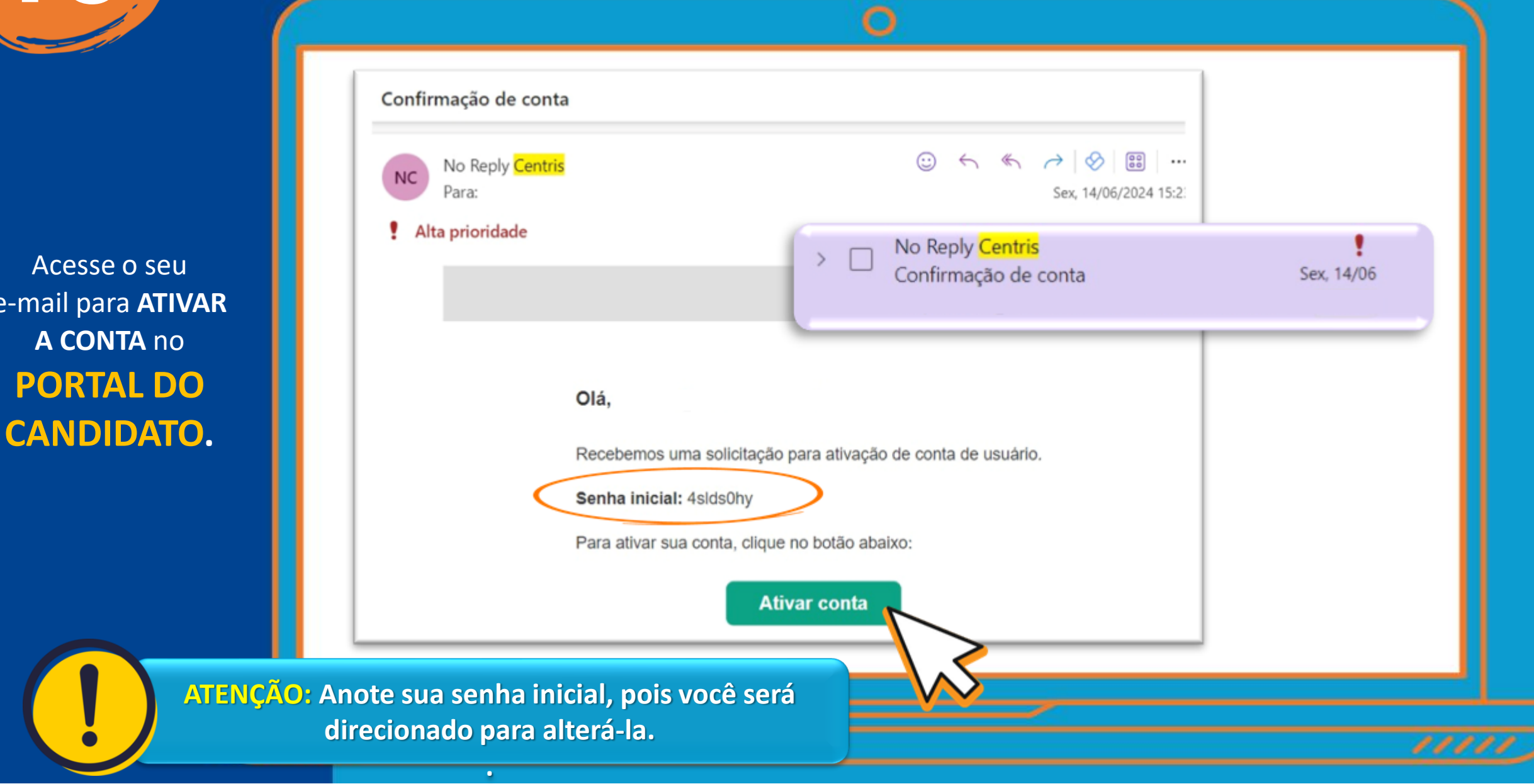

GRATUIDADE

CURSOS TÉCNICOS

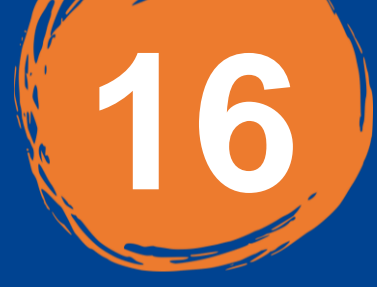

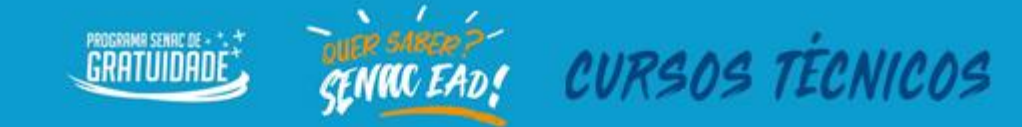

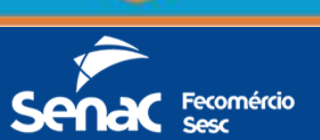

Acesse o
PORTAL DO
CANDIDATO

para acompanhar o andamento e atualizações do processo.

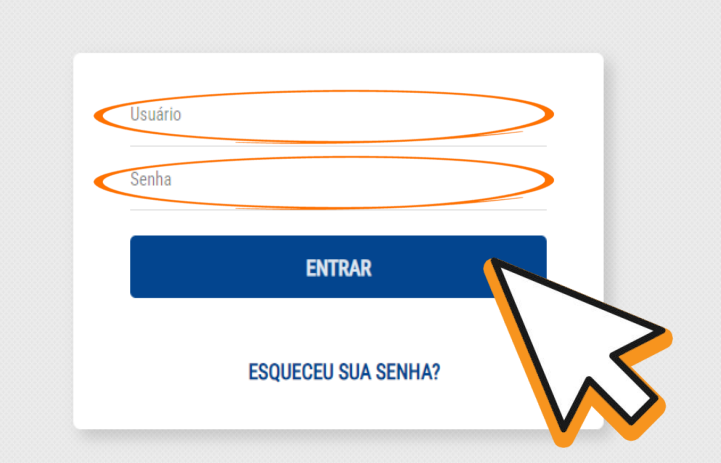

O usuário é o e-mail informado no momento da inscrição.

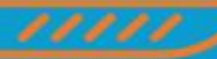

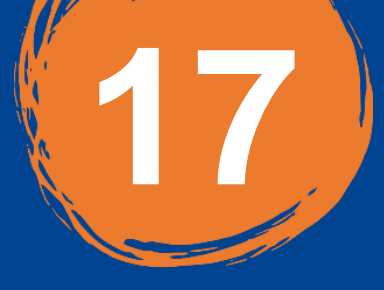

Clique em Acompanhar inscrições.

A atualização ocorrerá no item: SITUAÇÃO DE INSCRIÇÃO, sendo:

• COMPLETA: Inscrição completa.

• CONFIRMADA:

Documentos corretos e aprovados, conforme edital. O candidato deve aguardar a classificação, pois outros itens podem ser avaliados antes do processo de classificação.

• CANCELADA:

O candidato que fez a inscrição, porém não atendeu os requisitos previstos no edital.

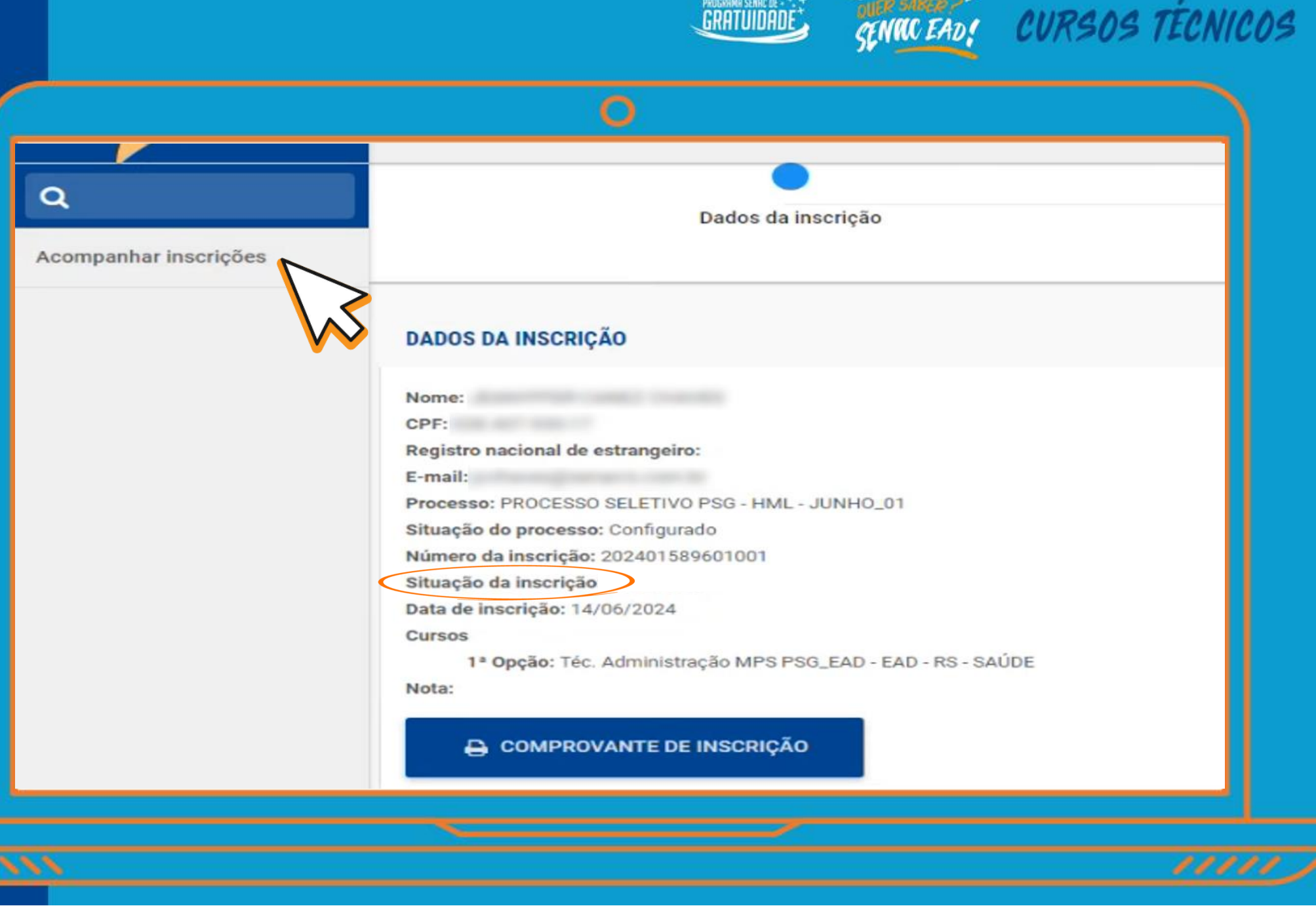

ROGRAMR SENRC DE - 🐪

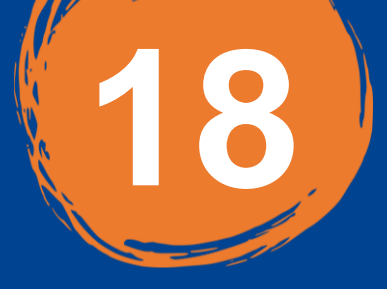

Na data de divulgação do resultado, conforme o cronograma do edital, a situação da inscrição será atualizada no site e no Portal do Candidato, com os status:

#### • CLASSIFICADO:

Os documentos enviados foram aprovados e a matrícula foi efetivada.

#### • CANCELADO:

O candidato não atendeu os requisitos do edital. Verificar o motivo no seu Portal do Candidato > Documentos.

#### • SUPLENTE:

O candidato cuja inscrição não foi contemplada no número de vagas do edital, anexo I.

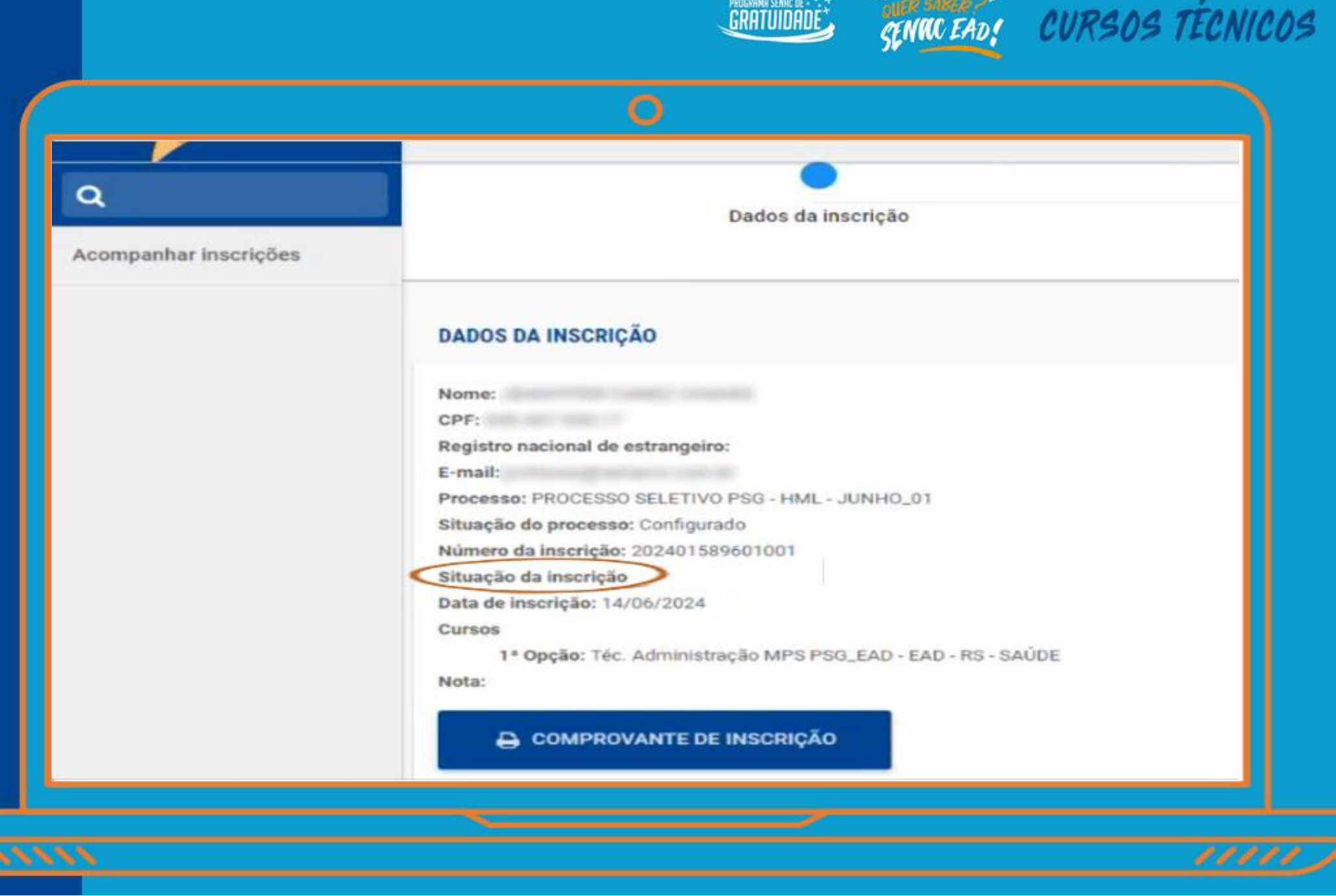

ROGRAMA SENAC DE - \*.

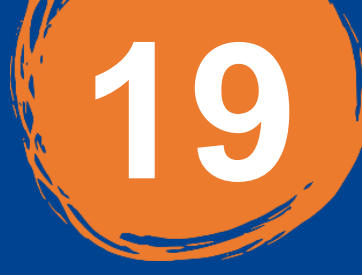

Os candidatos dentro do número de vagas terão os documentos avaliados. É de responsabilidade do candidato acompanhar o retorno, sendo esse:

### • CONFIRMADA: Documentos corretos e aprovados, conforme edital.

• REPROVADO/CANCELADO: O motivo será especificado no Portal do Candidato > Documentação, conforme imagem.

• **SUPLENTE:** Os candidatos sem qualquer status nos documentos, são aqueles que não estão classificados dentro do número de vagas disponíveis.

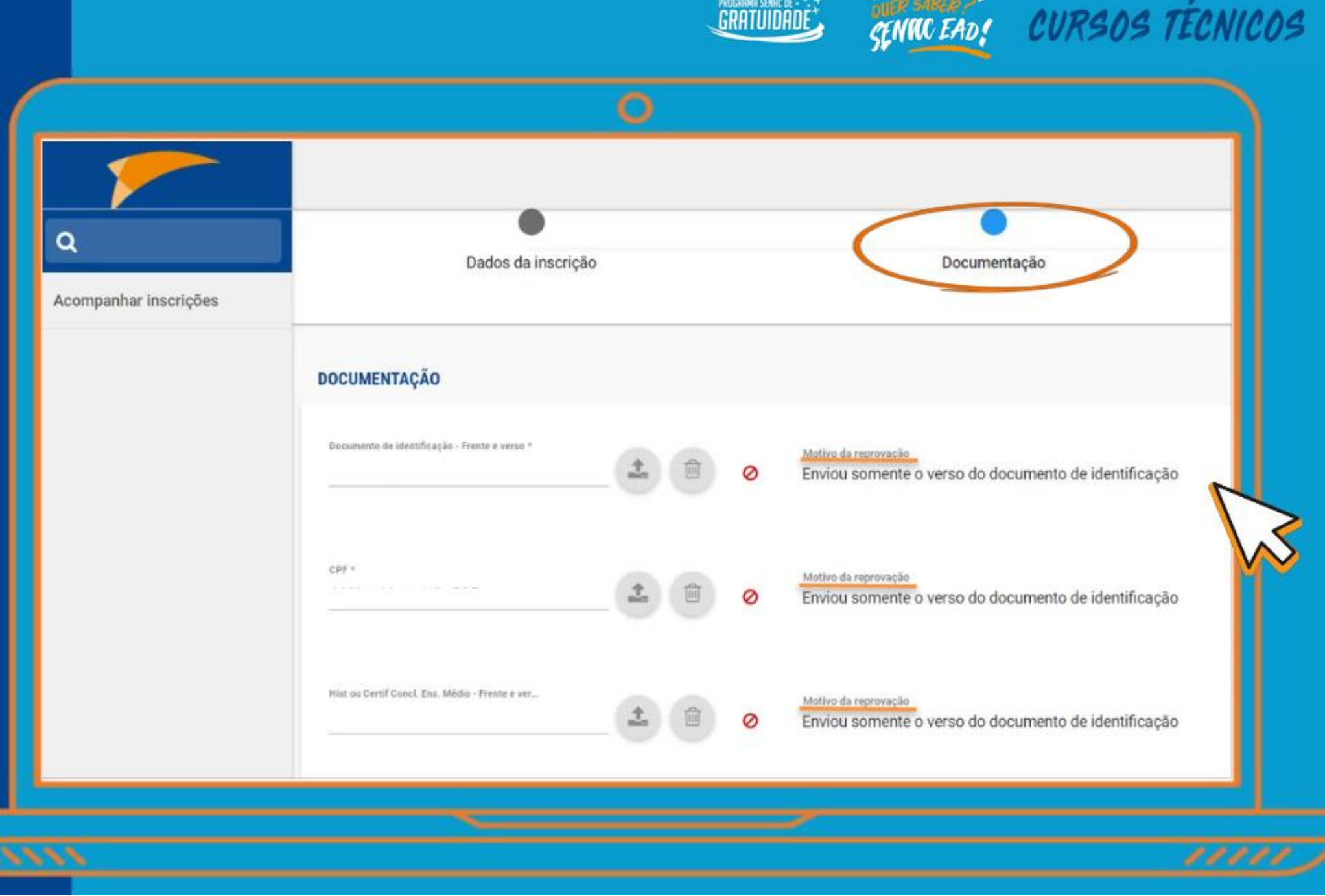

OGRAMR SENAC DE - \*.

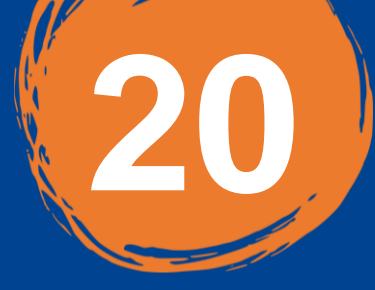

O candidato terá acesso ao resultado na data de divulgação, conforme o cronograma do edital. Neste curso, você aprenderá a auxiliar em rotinas trabalhistas, fiscais e patrimoniais, além de lidar com temas como custos, contratos, tributos, previdência e ajudar na elaboração de documentos contábeis e financeiros.

PRÉ-REQUISITOS 🕕

Com uma forma de ensino flexível e de fácil entendimento, o curso a distância de Técnico em Contabilidade se adapta a sua rotina e torna você o protagonista da sua aprendizagem.

Atenção Período de Inscrições: horário de Brasília.

Para conhecer os requisitos de inscrição, clique no botão edital.

#### CLIQUE AQUI PARA ACESSAR O TUTORIAL DE INSCRIÇÃO

Para conferir se você foi CLASSIFICADO acesse o botão RESULTADO a partir do dia 21/01/2025.

**CLASSIFICADO**: Considera-se **CLASSIFICADO** o candidato inscrito que foi classificado conforme o número de vagas e critérios do edital.

#### Carga Horária

800 horas (11 meses).

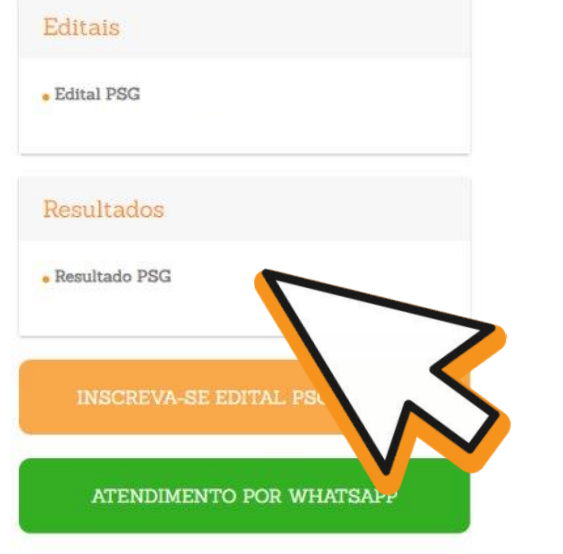

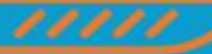

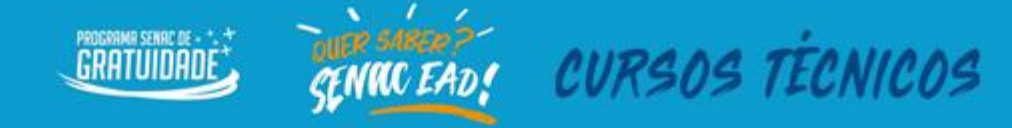

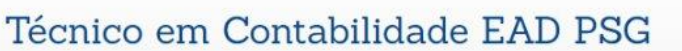

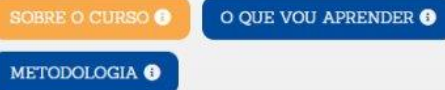

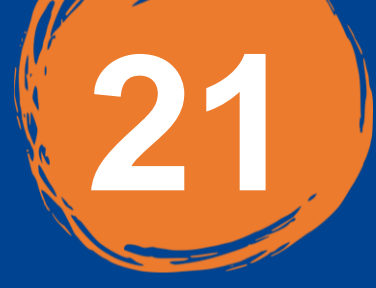

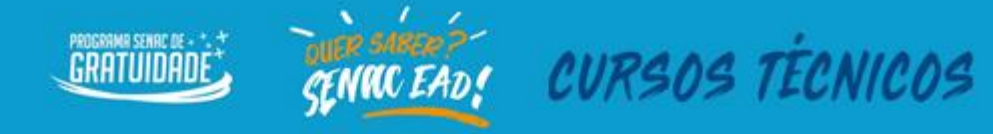

CURSOS TÉCNICOS

O resultado poderá ser consultado com o nome do candidato ou o nº da inscrição que está disponível no Portal do Candidato e no comprovante de inscrição.

Para consultar o resultado, utilize as teclas **Ctrl + F** e escreva o seu nome ou o seu número de inscrição.

|                                                                                                    |                                                                                                    |   | Resultado Processo Seletivo EDITAL                                                                                                    |              |       |                                     |              |  |
|----------------------------------------------------------------------------------------------------|----------------------------------------------------------------------------------------------------|---|----------------------------------------------------------------------------------------------------|--------------|-------|-------------------------------------|--------------|--|
| Inscrição                                                                                                    | Nome                                                                                                    |   | Polo                                                                                                    | Data         | Hora  | Curso                               | Situação     |  |
| had to be a summer                                                                                                    | - Description (Description)                                                                                                    | - | 1008000                                                                                                    | 64/07/2024   | 10:20 | TÉCNICO EM RECURSOS HUMANOS         | Cancelada    |  |
| And in case of the local division of the local division of the loc |                                                                                                    |   | interest.                                                                                                    | 84/67/2024   | 10.46 | TECNICO EM RECURSOS HUMANOS         | Canaficado   |  |
| Contraction of Street, or other                                                                                                    | and the second second se                                                                                                    |   |                                                                                                    | 04/07/2024   | 10.53 | TÉCNICO EM RECURSOS HUMANOS         | Classificado |  |
|                                                                                                    | And the second second second                                                                                                    |   |                                                                                                    | 04/07/2024   | 10.57 | TÉCNICO EM RECURSOS HUMANOS         | Cassificado  |  |
| partments states                                                                                                    | and the second second se                                                                                                    |   | 1000000                                                                                                    | 04/07/2024   | 11.04 | TÉCNICO EM RECURSOS HUMANOS         | Canadicado   |  |
| personal second                                                                                                    | 1000 ( 1000 ( )                                                                                                    |   | COMPANY.                                                                                                    | 04/07/2024   | 11:50 | TÉCNICO EM RECURSOS HUMANOS         | Carcelada    |  |
|                                                                                                    | and and and and and and and and and and                                                                                                    |   |                                                                                                    | 64/07/2024   | 11:14 | TÉCNICO EM RECURSOS HUMANOS         | Cassificado  |  |
|                                                                                                    |                                                                                                    |   |                                                                                                    | 64/07/2024   | 11.18 | TÉCNICO EM RECURSOS HUMANOS         | Classificado |  |
| NUMBER OF STREET                                                                                                    |                                                                                                    |   | 10000000000                                                                                                    | 64/07/2024   | 11.20 | TÉCNICO EM RECURSOS HUMANOS         | Classificado |  |
| And in case of the local division of the local division of the loc |                                                                                                    |   | CONTRACTOR OF TAXABLE CONTRACTOR OF TAXABLE | 64/67/2024   | 11.21 | TÉCNICO EN RECURSOS HUMANOS         | Classificado |  |
|                                                                                                    | and the second second se                                                                                                    |   | and the second second                                                                                                    | 04/07/2024   | 11:25 | TÉCNICO EM RECURSOS HUMANOS         | Classificado |  |
|                                                                                                    | a second second                                                                                                    |   |                                                                                                    | 04/01/2024   | 11.36 | TÉCNICO EM RECURSOS HUMANOS         | Cancelada    |  |
| Designation of the local designation of the local designation of the lo | and the second second se                                                                                                    |   | 10000                                                                                                    | 04/07/2024   | 11.40 | TÉCNICO EM RECURSOS HUMANOS         | Cassificato  |  |
| COLUMN 1 AND 1                                                                                                    | 10 March 10 March 10 |   | 10000                                                                                                    | 04/07/2024   | 11.44 | TECNICO EM RECURSOS HUMANOS         | Ossefundo    |  |
| COLUMN TWO IS NOT                                                                                                    |                                                                                                    |   | -                                                                                                    | 04/07/2024   | 11.51 | TECHICO EM RECURSOS HUMANOS         | Carcelada    |  |
|                                                                                                    | and the second second                                                                                                    |   |                                                                                                    | a contractor | 11.00 | TERMINE THE SECONDERING AND ADDRESS | China the    |  |

Após a divulgação, o *link de* ACESSO AO CURSO, o USUÁRIO e a SENHA serão enviados pelo Senac, no início das aulas, ao *e-mail* indicado na inscrição do candidato que foi classificado.

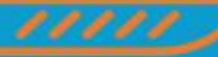

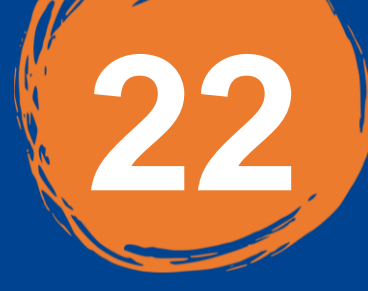

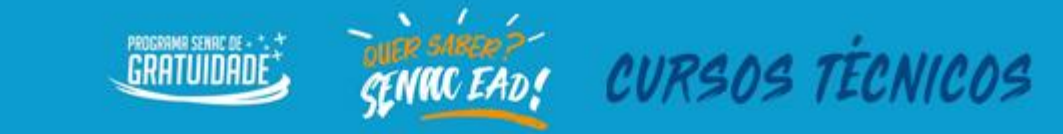

#### SENAC/RS

RS - SAÚDE 03.422.707/0001-84 R FECOMERCIO, Porto Alegre - RS, 90200500 (51)33757969 - GRUPOFISCAL@SENACRS.COM.BR

## COMPROVANTE DE INSCRIÇÃO

## TÉCNICO EM ADMINISTRAÇÃO

| Número da inscrição: 202401593501001 |
|--------------------------------------|
| Nome: te                             |
| CPF:                                 |
| Processo: PROCESSO SELETIVO          |
| Situação: Completa                   |
|                                      |

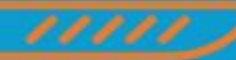

O número da inscrição está disponível no Portal do Candidato, no comprovante de Inscrição.

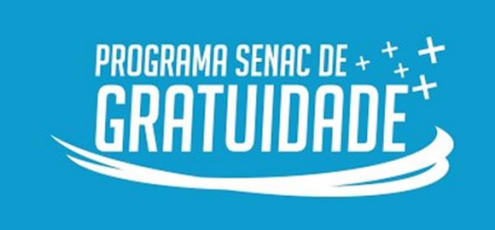

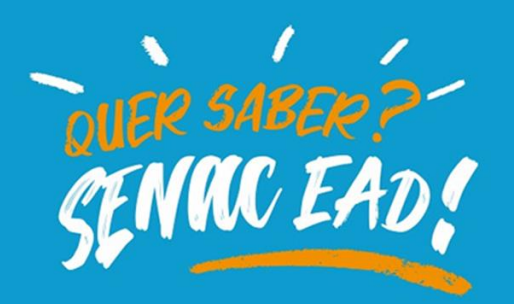

Informações complementares poderão ser obtidas pelos contatos abaixo:

# (51) 99135-9169 editalpsgead@senacrs.com.br

Horário de atendimento de segunda a sexta-feira das 9h às 18h, exceto feriados.

CURSOS TÉCNICOS